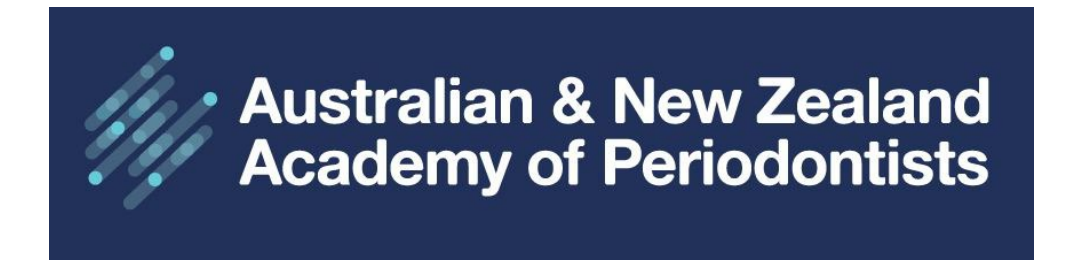

## **ANZAP Member Website User Guide**

**Membership Renewal Instructions** 

1. Home Page: <u>www.anzap.org.au</u> Click on Sign in

| Australian & New Zealand<br>Academy of Periodontists                                                                                                    | Sign Up Cart Sign in $f$ in Q $\equiv$ |
|----------------------------------------------------------------------------------------------------|----------------------------------------|
| Welcome to ANZAP<br>ANZAP is the official academy for Periodontists within Australia and New<br>Zealand. Periodontics is the branch of dentistry that is concerned with the<br>prevention, diagnosis and treatment of diseases or abnormalities of the<br>supporting tissues of the teeth and their substitutes.<br>As defined by the Dental Board of Australia List of Specialities as approved by Australian Health Workforce Ministerial<br>Council on 31 March 2010 under the National Law; and the Dental Council (New Zealand).<br>Read more | 0                                      |

2. Enter your username (email address) and password. Use the forgot links if required.

| Australian & New Ze<br>Academy of Periodo | aland<br>ntists            | Sign Up  | Cart Sign i | n fin | ৭ |
|-------------------------------------------|----------------------------|----------|-------------|-------|---|
|                                           | Sign In                    |          |             |       |   |
|                                           | Username                   |          |             |       |   |
|                                           | Username                   |          |             |       |   |
|                                           | Password                   |          |             |       |   |
|                                           | Password                   |          |             |       |   |
|                                           | Sign In                    |          |             |       |   |
|                                           | Forgot username? Forgot pa | assword? |             |       |   |
|                                           | Create a new accoun        | t        |             |       |   |

3. Click on your Member Name, then select **MY ACCOUNT** from the dropdown menu.

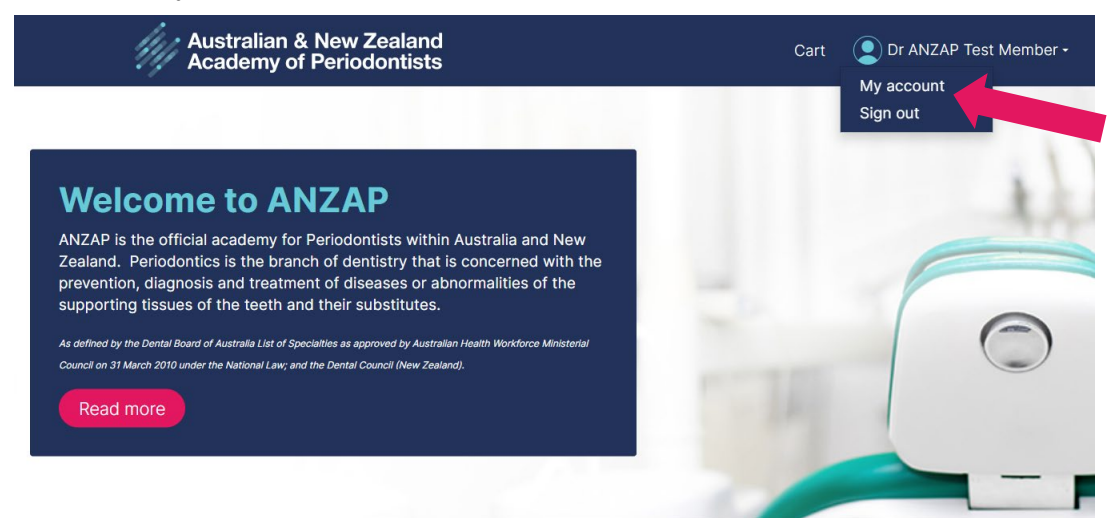

| Austr<br>Acade    | alian & New Zea<br>emy of Periodo | aland<br>ntists        | Cart                  | : 💽 Dr I   | Kayla Ashkar <del>-</del> | f in       | ৹              |                       |         |  |
|-------------------|-----------------------------------|------------------------|-----------------------|------------|---------------------------|------------|----------------|-----------------------|---------|--|
| Ę                 | Dr Ka                             | ayla Ashkar 🖉          |                       |            |                           |            |                | I                     |         |  |
|                   | Membe                             | r since 1/10/2013 Type | Student Memb          | er Aus Pai | id through                | 31/12/2023 |                |                       |         |  |
| About Me          | My Participation                  | ANZAP Member Details   | Preferences           | Practice   | Invoices                  |            | Rer            | new Nov               | N       |  |
| Member            | Description                       |                        |                       |            |                           |            | Your m         | embership             | expires |  |
| Member Type Stude |                                   | Member Aus Paid        | nber Aus Paid Through |            |                           |            | on <b>31 [</b> | on <b>31 December</b> |         |  |

## 4. Click on **RENEW NOW**

Your membership renewal information will be displayed. Click on Update Cart/View Cart. You have the option to select Single Payment or Automatically Pay Future Renewals. This will save your payment information for the next renewal period. Rest assured, you can remove your payment details at any time, and you will not be charged without prior notification. Enter your payment information and Click **SUBMIT ORDER**.

| Australian & New Zealand<br>Academy of Periodontists                                                                                                    | Cart 👤 Dr Kayla Ashkar 🕶 🕇 in 🔍 🗮  |       |
|----------------------------------------------------------------------------------------------------|------------------------------------|-------|
| Renew Student Member AU                                                                                                    |                                    |       |
| Membership Fees                                                                                                    |                                    |       |
| Item                                                                                                    | Unit Price Quantity Amount Balance |       |
| Student Membership Australia                                                                                                    | 55.00 1 55.00 55.00                |       |
|                                                                                                    | Subtotal 55.00                     |       |
|                                                                                                    | View Cart Update Cart              |       |
|                                                                                                    | The same opulate cart              |       |
|                                                                                                    |                                    |       |
| Membership payment options                                                                                                    |                                    |       |
| <ul> <li>Single payment</li> <li>Automatically pay future renewals</li> <li>If you choose to pay your order via Direct Debit or Cheque please select the 'PayLater' Option.</li> </ul> | Cart charges                       |       |
|                                                                                                    | Invoice total                      | 55.00 |
| Account Name: Aust & NZ Academy of Periodontists                                                                                                    | TRANSACTION GRAND TOTAL            | 55.00 |
| BSB: 015 010                                                                                                    |                                    |       |
| ACC: 3549 68385<br>Please include your surname and invoice number as the reference. Email<br>payment confirmation to admin@anzap.org.au                                                | Payment details                    |       |
| <u>Cheque Payments</u><br>Post cheque with a copy of the invoice to:                                                                                                    | Payment amount<br>55.00            |       |
| ANZAP Treasurer PO Box 437 Guildford NSW 2161 Australia                                                                                                    | Payment method                     |       |
|                                                                                                    | VISA ~                             |       |
| This site is protected by reCAPTCHA and the Google Priva                                                                                                    | acy Policy                         |       |

and <u>Terms of Service</u> apply.

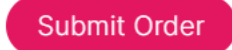

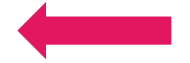

## 5. PRINT INVOICES

From MY ACCOUNT Click on the INVOICES tab. Click on the invoice number to display, then click PRINT to download your Tax Invoice.

| Aca                                                                                                    | demy of P                                                                             | eriodor                      | itists                             |                                                    |                                |                       |                      |          |         |                |
|----------------------------------------------------------------------------------------------------|---------------------------------------------------------------------------------------|------------------------------|------------------------------------|----------------------------------------------------|--------------------------------|-----------------------|----------------------|----------|---------|----------------|
|                                                                                                    |                                                                                       | Dr Al<br>Lead Pe<br>Perio Su | ∖ZA<br>riodon<br>ırgery            | PT(<br>ntist<br>on Ma                              | est N<br>in                    | 1emt                  | oer 🖋                |          |         |                |
|                                                                                                    |                                                                                       | Membe                        | r since                            | 9 24/0                                             | 05/2023                        | 3 Тур                 | e Full Member        | ship Aus | Paid th | rough 31/12/   |
| About M                                                                                                    | e My Partio                                                                           | cipation                     | ANZ                                | AP Me                                              | mber D                         | etails                | Preferences          | Practic  | e Inv   | oices          |
| Recen                                                                                                    | t transactio                                                                          | ons                          |                                    |                                                    |                                |                       |                      |          |         |                |
| Order                                                                                                    | Number                                                                                | <u>(</u>                     | Order [                            | <u>Date</u>                                        |                                | Туре                  | <u>a Ai</u>          | mount    | Ba      | lance          |
| There                                                                                                    | are no record                                                                         | s.                           |                                    |                                                    |                                |                       |                      |          |         |                |
| Invoic                                                                                                    | es                                                                                    |                              |                                    |                                                    |                                |                       |                      |          |         |                |
| Invoic<br>Numb                                                                                                    | <u>e</u> <u>Date</u><br>er                                                            | 2                            | <u>Desc</u>                        | ription                                            | l                              |                       |                      | A        | mount   | <u>Balance</u> |
| <u>51</u>                                                                                                    | 24/0                                                                                  | 5/2023                       | Mem<br>2023                        | bershi<br>throu                                    | p fees f<br>gh 31 D            | for the p<br>lec 2023 | period from 01、<br>3 | Jun      | 310.00  | 0.00           |
| Dice Summary F<br>voice<br>voice number<br>voice date<br>scription<br>embership fees for<br>rough 31 Dec 2023<br>illing/Shipping<br>Il to <u>Dr ANZAP 1</u><br>2 Test Drive<br>Testville, NS<br>AUSTRALIA | Print<br>51<br>24/05/2023<br>the period from 01 Jun 2<br>est Member (1562)<br>3W 2000 | Due d<br>2023<br>Ship t      | ate<br>o <u>Dr /</u><br>Tes<br>AUS | 24/0<br>ANZAP Tee<br>est Drive<br>tville, NSTRALIA | 05/2023<br>it Member<br>/ 2000 |                       |                      |          |         |                |
| voice lines                                                                                                    |                                                                                       | Quantity                     | Unit                               | Ext                                                | 2                              | Data                  |                      |          |         |                |
| Code De<br>MEAU12 Fu                                                                                                    | Il Membership                                                                         | Shipped                      | Price                              | Price                                              | -281.82                        | Balance               |                      |          |         |                |
| MFAU12 GST Fu                                                                                                    | stralia 12 Month<br>Il Membership                                                     | 1                            | 28.18                              | 28.18                                              | -28.18                         | 0.00                  |                      |          |         |                |
| Au                                                                                                    | stralia 12 Month GST                                                                  |                              |                                    |                                                    |                                |                       |                      |          |         |                |